# MANTRA REGISTERED DEVICE SERVICE

# WINDOWS

MANTRA SOFTECH INDIA PVT LTD

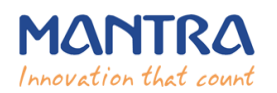

### 2. Mantra MFS100 Driver Setup Installation.

#### 1. Start installation:

Right click on setup file and select "Run as administrator".

Note: To install MFS100 scanner drivers and necessary service, setup need to access system32 folder. In this case setup need administrator privileges.

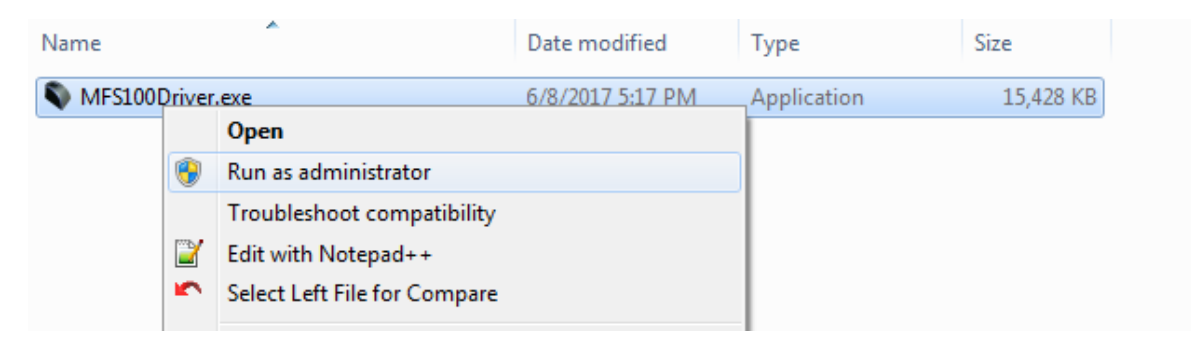

#### 2. Welcome Wizard:

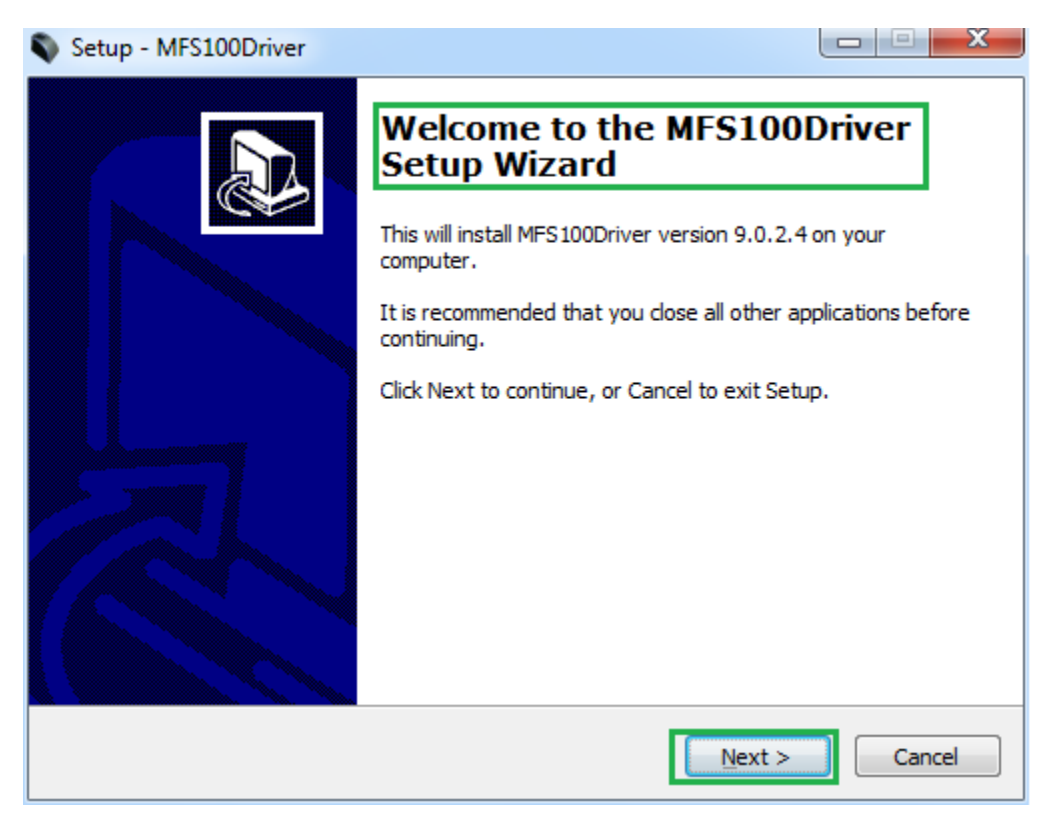

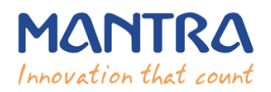

#### 3. Destination Location

| Setup - MFS100Driver                                                                                            |        |  |  |  |  |  |
|----------------------------------------------------------------------------------------------------|--------|--|--|--|--|--|
| Ready to Install<br>Setup is now ready to begin installing MFS100Driver on your computer.                       |        |  |  |  |  |  |
| Click Install to continue with the installation, or click Back if you want to review or<br>change any settings. |        |  |  |  |  |  |
| Destination location:<br>C:\Program Files\Mantra\MFS100\Driver                                                  | ^      |  |  |  |  |  |
|                                                                                                    |        |  |  |  |  |  |
|                                                                                                    |        |  |  |  |  |  |
| ٠                                                                                                    | -      |  |  |  |  |  |
|                                                                                                    |        |  |  |  |  |  |
| < <u>B</u> ack <u>Install</u>                                                                                   | Cancel |  |  |  |  |  |

#### 4. Finish Driver Installation

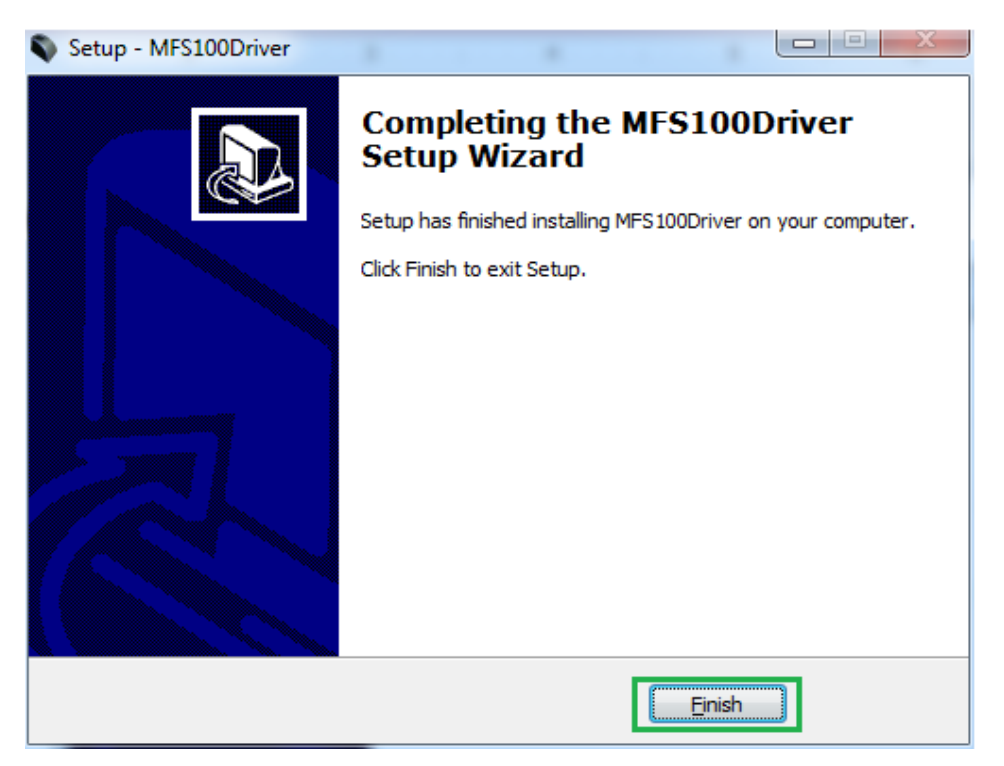

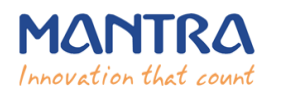

3. Mantra RD Service Installation.

#### 1. Start installation:

- > Right click on setup file and select "Run as administrator".
- Note: To install Mantra RD Service, setup need administrator privileges.

| Name                |   | Date modified                | Туре        | Size     |
|---------------------|---|------------------------------|-------------|----------|
| NantraRDService.exe | - | 7/31/2017 11·41 ΔM           | Application | 3,288 KE |
|                     | ۲ | Run as administrator         |             |          |
|                     |   | Troubleshoot compatibility   |             |          |
|                     |   | Edit with Notepad++          |             |          |
|                     |   | Select Left File for Compare |             |          |

#### 2. Welcome Wizard:

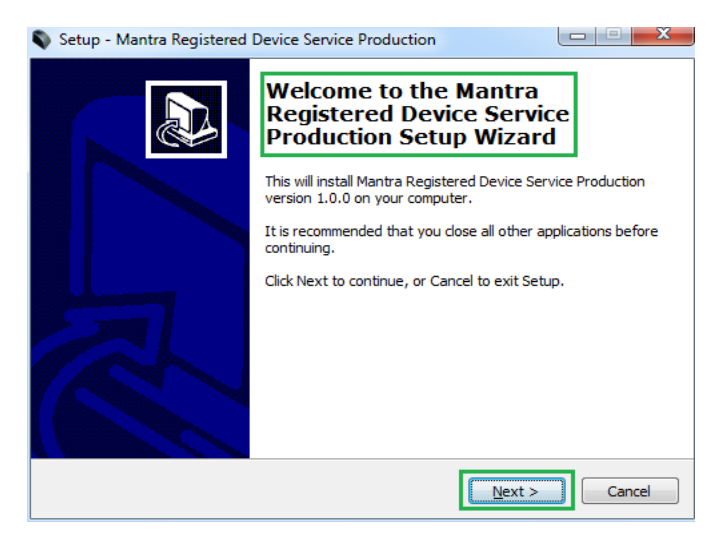

**3.** Destination Location:

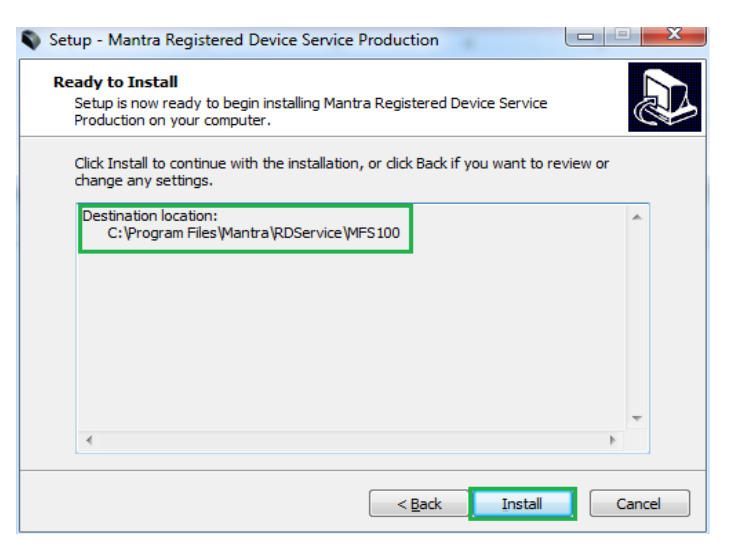

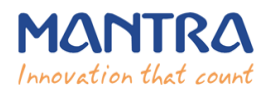

#### 4. Finish RD Service Installation:

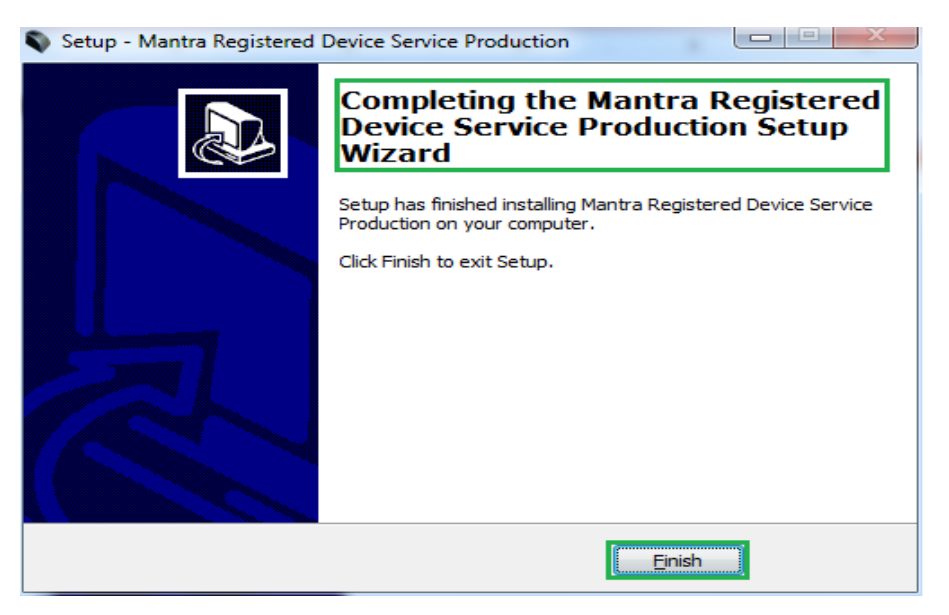

After installation of RD Service, it can be found under Services form "Control Panel\All Control Panel Items\Administrative Tools".

| 🛇 Services (Local)   |                      |                                             |         |                                                                                                    |  |  |  |  |  |
|----------------------|----------------------|---------------------------------------------|---------|----------------------------------------------------------------------------------------------------|--|--|--|--|--|
| Mantra AVDM          | Name                 | Description                                 | Status  | Startup Type                                                                                                    |  |  |  |  |  |
|                      | 🙀 Mantra AVDM        | Mantra Aadhaar Vendor Device Manager        | Started | Automatic                                                                                                    |  |  |  |  |  |
| Stop the service     | 🔍 Mantra AVDM Helper | Mantra Aadhaar Vendor Device Manager Helper | Started | Automatic                                                                                                    |  |  |  |  |  |
| Mestari, the service | ALL DO LET LE DE L   |                                             |         | Distance of the second second se |  |  |  |  |  |

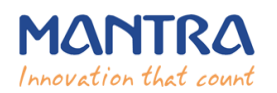

## 5. Public to L0 Conversion (MFS100 Registered Device)

When RD Service will detect public device then it will convert it into registered device and user will be notified again with success response by RD Service.

After that you need to unplug and plug your device.

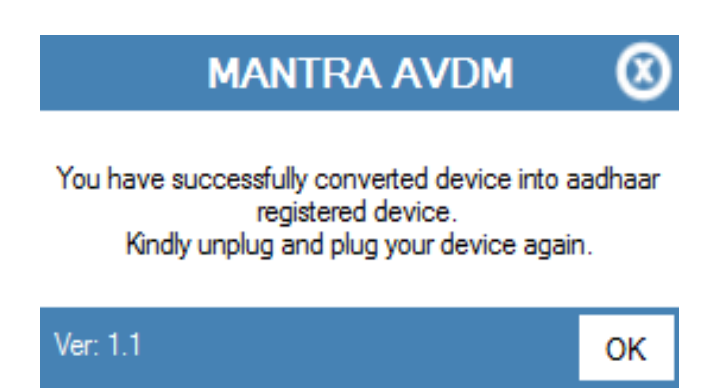

If your device is not listed at Mantra Management Server than user will be notified with below message so in this case you need to contact with our Servico Team at <u>http://servico.mantratecapp.com</u> Or +91-79-49068000.

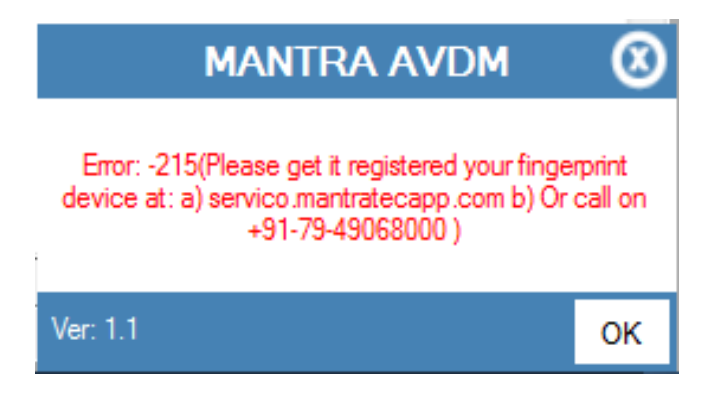

- Once registered MFS100 device will be plugged to the system, RD service will detect it automatically and validate it on Mantra's Management Server.
- > Once validation competed then it will generate below popup for user information.

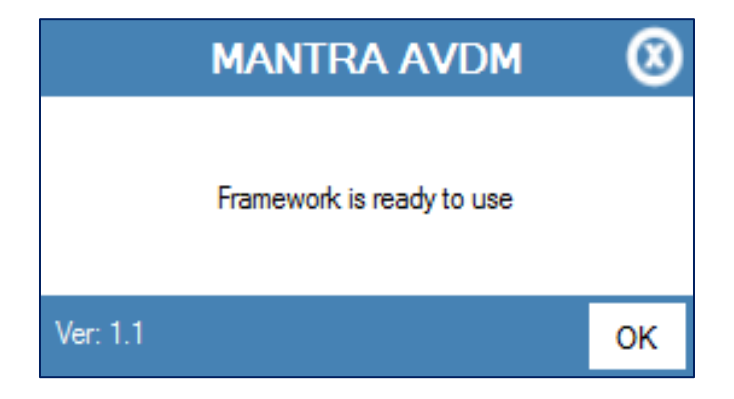